## Guide to eSubmission : Change of Ownership

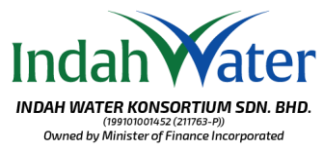

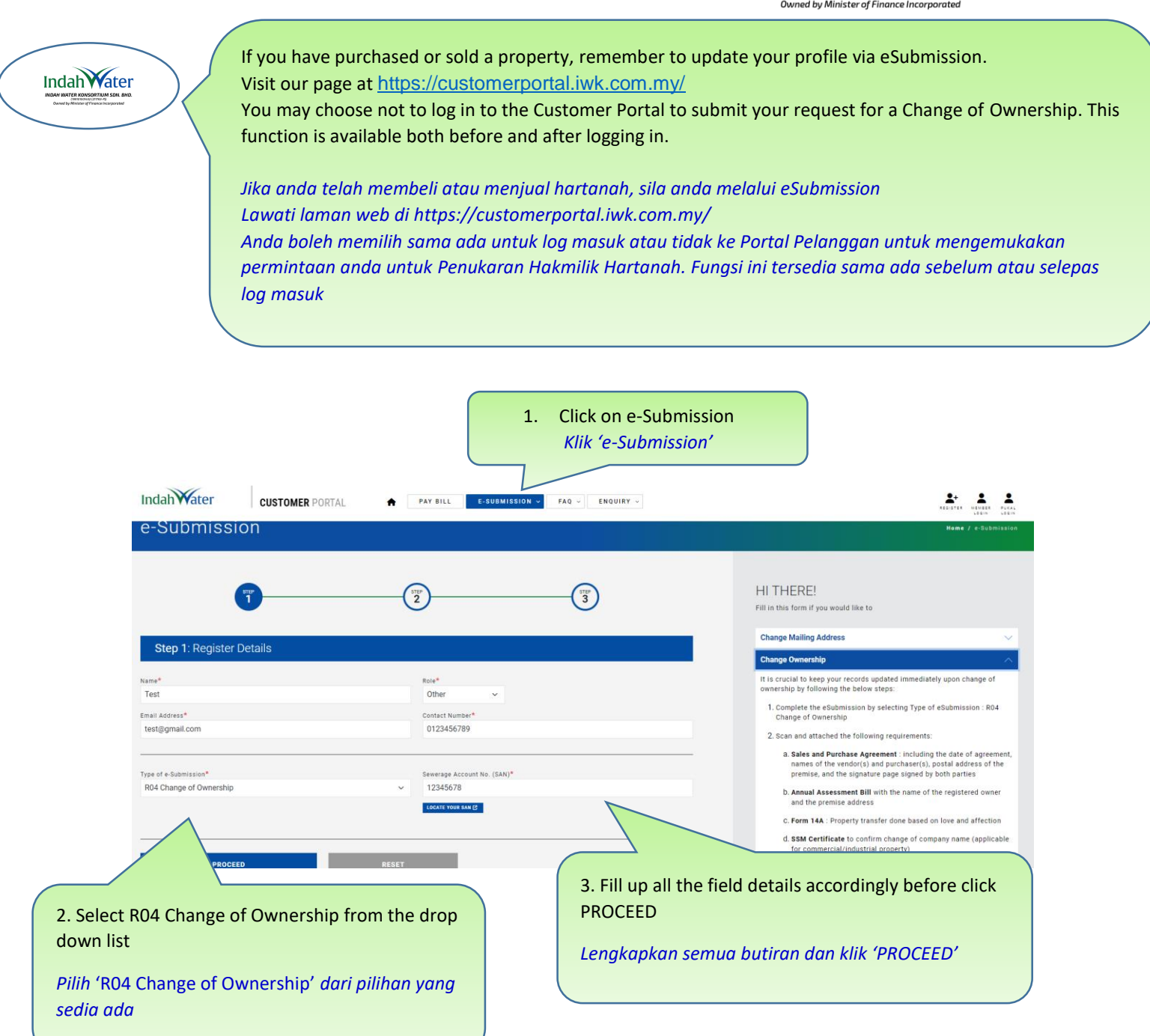

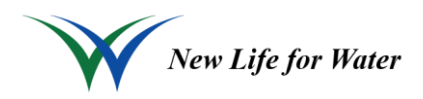

## Guide to eSubmission : Change of Ownership

|                                                                              |                     |                           | INDAH WATER KONSORTIUM SDN. BHD.<br>(199101001452 (211763-P))<br>Owned by Minister of Finance Incorporated                            |
|------------------------------------------------------------------------------|---------------------|---------------------------|----------------------------------------------------------------------------------------------------|
|                                                                              | PAY BILL E-SUB      | AISSION V FAQ V ENQUIRY V | ** * * *                                                                                                    |
| e-Submission                                                                 |                     |                           | Heme / -Submission                                                                                                    |
| <b>3</b>                                                                     | 2                   | 3                         | R04 CHANGE OF OWNERSHIP<br>Application to change ownership role. Fill up all the required field(s) and click<br>"Confirm" to proceed. |
| Step 2 : Upload Documents                                                    |                     |                           | * denotes required fields                                                                                                    |
| Name                                                                         | Role                | Other Role                |                                                                                                    |
| Test                                                                         | Other               | Test Lawyer               |                                                                                                    |
| Email Address                                                                | Mobile Phone Number |                           |                                                                                                    |
| test@gmail.com                                                               | 0123456789          |                           |                                                                                                    |
| Sewerage Account No. (SAN)                                                   |                     |                           | 4 Please include any additional remarks in the                                                                                        |
| 123456789                                                                    |                     |                           | free tout column                                                                                                    |
|                                                                              |                     |                           | free text column                                                                                                    |
| Description*                                                                 |                     |                           |                                                                                                    |
|                                                                              |                     |                           | Sila masukkan sebarang komen tambahan                                                                                                 |
|                                                                              |                     |                           | dalam ruangan teks bebas.                                                                                                    |
|                                                                              |                     |                           |                                                                                                    |
| Upload document 1*                                                           |                     |                           |                                                                                                    |
| Choose File No file chosen                                                   |                     |                           |                                                                                                    |
| *Maximum (5mb). Allowed formats are pdf, jpg,jpeg,glf,png,doc,docx,xls,xlsx. |                     |                           |                                                                                                    |
| Upload document 2                                                            |                     |                           |                                                                                                    |
| Choose File No file chosen                                                   |                     |                           |                                                                                                    |
| "Maximum (5mb). Allowed tormats are pdt, jpg,jpeg,git,png,aoc,aocx,xis,xisx. |                     |                           | 5. Upload pdf supporting documents.                                                                                                   |
| Upload document 3<br>Choose File No file chosen                              |                     |                           | Your file should not exceed 5mb                                                                                                    |
| *Maximum (5mb). Allowed formats are ndf ing ineg alf ong doc docx xis xisy.  |                     |                           |                                                                                                    |
| maximum (omb), i mon og rommeto are pår, jpgjpeg,grijpig,deoladox,kiejkiok.  |                     |                           |                                                                                                    |
| Choose File No file chosen                                                   |                     |                           | ) Sila muat naik dokumen sokongan dalam                                                                                               |
| *Maximum (5mb). Allowed formats are pdf, jpg,jpeg,gif,png,doc,docx,xls,xlsx. |                     |                           | format PDE Eail anda tidak holeh melehihi                                                                                             |
| Upload document 5                                                            |                     | /                         |                                                                                                    |
| Choose File No file chosen                                                   |                     | L                         | 5MB.                                                                                                    |
| *Maximum (5mb). Allowed formats are pdf, jpg,jpeg,gif,png,doc,docx,xls,xlsx. |                     |                           |                                                                                                    |
|                                                                              |                     |                           |                                                                                                    |
|                                                                              |                     |                           |                                                                                                    |
| CONFIRM                                                                      |                     |                           |                                                                                                    |
|                                                                              |                     |                           |                                                                                                    |

Indah'

6. Click CONFIRM to proceed submission an email notification will be send to your email address

Klik CONFIRM unutk meneruskan penghantaran. Notifikasi melalui emel akan dihantar ke alamat emel anda.

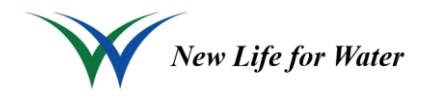

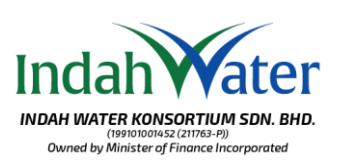

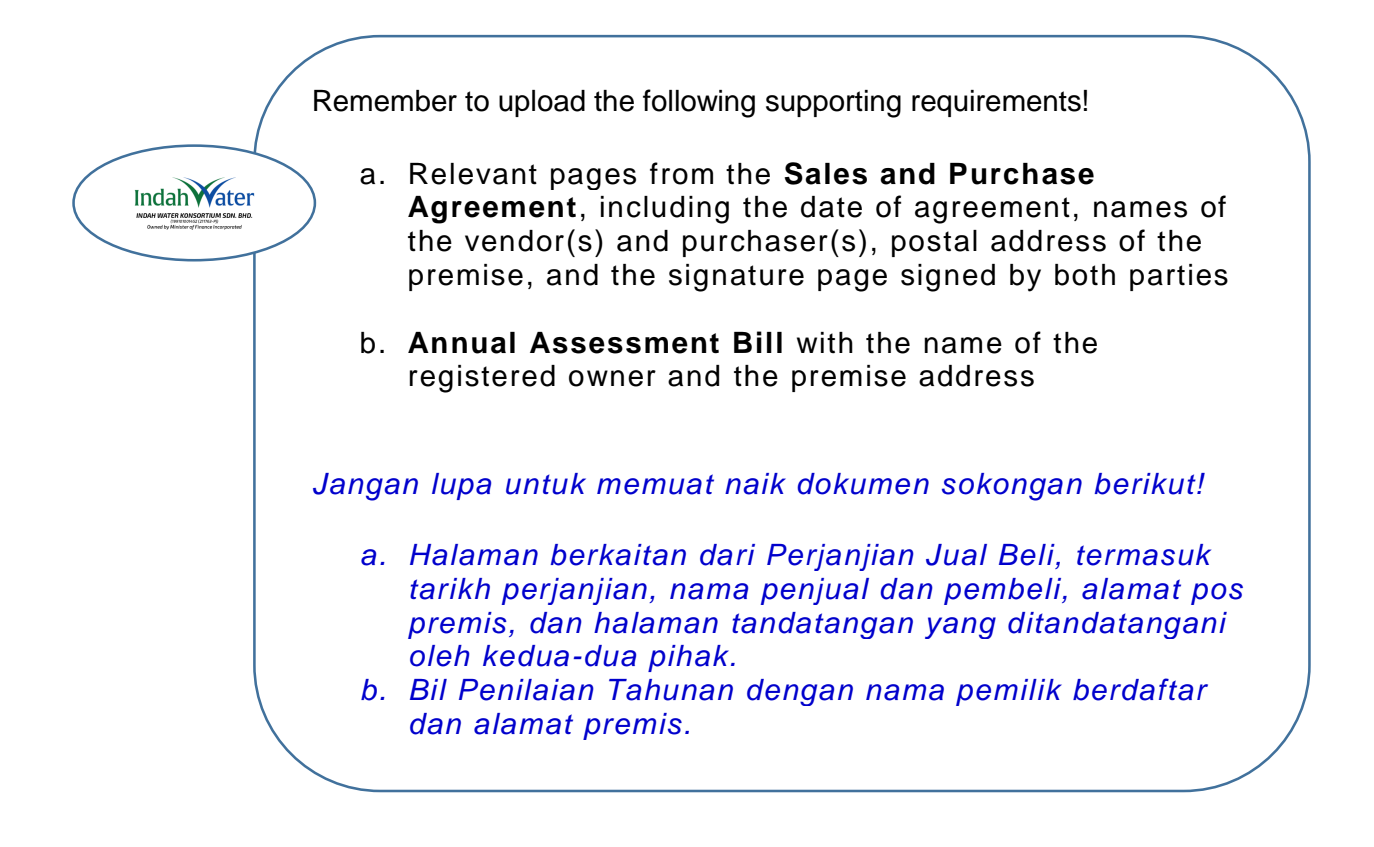

Now, just sit back and relax and your details will be updated approximately within 5 working days. Simply log in to Customer Portal to add the Sewerage Account Number to view the details.

Butiran anda akan dikemaskini dalam masa kira-kira 5 hari berkerja. Sila log masuk ke Portal Pelanggan dan tambahkan Nombor Akaun Pembetung untuk akses butiran lanjut. Indah vater

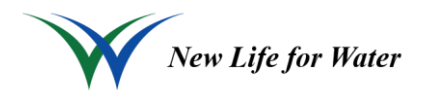